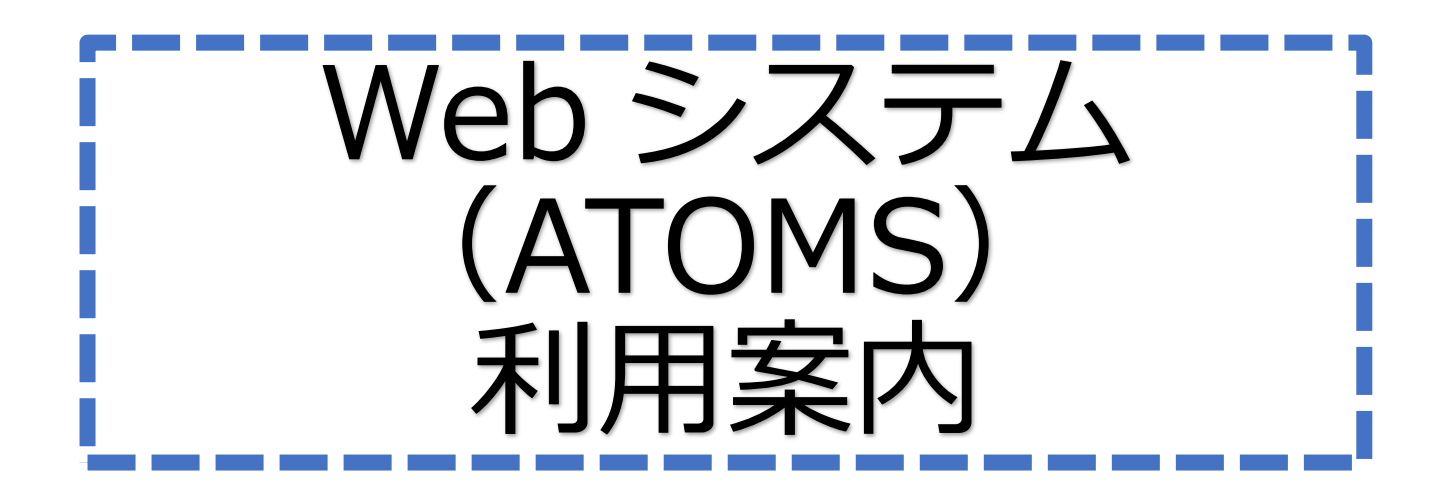

# アクアマリンプラザ

### 〒478-0047 愛知県知多市緑町 10 番地

### TEL 0562-32-0107

#### 営業時間

月曜~日曜・祝日 9:00~21:00 ※受付時間は「閉館時間の30分前まで」となります。

休館日

火曜日・年末年始(12/29~1/3)・メンテナンス日 緊急の修繕等を要する場合等に臨時休館を設けることがあります。

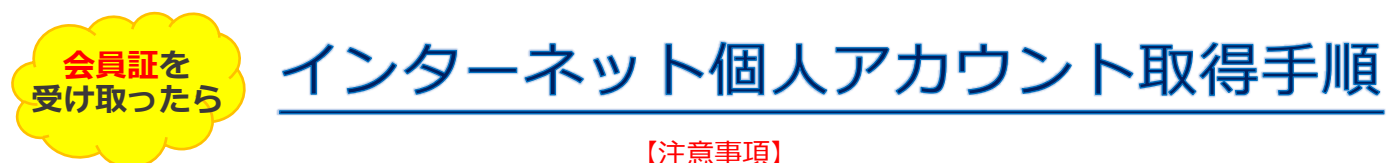

※アカウントがなければ振替が取れません。

※迷惑メール拒否等で受信設定をされている際は、アカウント取得前に解除していただくよう お願いします。
※ログイン画面はホーム画面に追加またはブックマークで保存しておくことをおすすめします。

1 右記の QR コードをスマートフォン・タブレットで読み込み、または URL を インターネット画面に入力してください。(ガラケーは非対応となります。)

https://www.e-atoms.jp/AQUATICWebUser/

- 2 下記の手順にそって登録してください。 1人につき1つアカウントが必要です。 (兄弟の場合は人数分のアカウントを取得してください。) ※登録されたメールアドレスは施設からのお知らせ(警報等による休講・システム内容の 変更等)の際に使用させて頂きます。
- アカウント登録」を押す。

| ATOMS-                   |          |
|--------------------------|----------|
|                          | ログイン     |
| アカウント情報                  |          |
| ログインID                   |          |
|                          |          |
| パスワード                    |          |
|                          |          |
| ログイン                     |          |
| アカウント登録                  |          |
| ID、パスワードを忘れた方は <u>こち</u> | <u>5</u> |

| (☆ ホー)                                 | 4)                        |                                               |                                                                     |
|----------------------------------------|---------------------------|-----------------------------------------------|---------------------------------------------------------------------|
|                                        |                           | インターネ                                         | ットサービス<br>利用申請                                                      |
| メールアドレ<br>押してくださ<br>利用申請のこ             | ス等、必要項目<br>い。<br>2案内をお送りし | lを入力して「申請<br>,ます。                             | する」ボタンを                                                             |
| メールア                                   | ′ドレス                      |                                               | 必須                                                                  |
|                                        |                           |                                               |                                                                     |
| 店舗<br>西知多<br>アクア                       | ·医療厚生維<br>マリンプラ           | 1合健康増進旅<br>・ザ                                 | 必須                                                                  |
| 店舗<br>西知多<br>アクア<br>会員番号               | 医療厚生維<br>マリンプラ            | l合健康増進が<br>ザ                                  | 必須<br>(<br>必須<br>(<br>必須                                            |
| 店舗<br>西知多<br>アクア<br>会員番号<br>生年月日       |                           | 合健康増進加                                        | 必須<br>必須                                                            |
| 店舗<br>西知多<br>アクア<br>会員番号<br>生年月日<br>四席 | 医療厚生維<br>マリンプラ<br>子<br>   | 日本の中国の日本の日本の日本の日本の日本の日本の日本の日本の日本の日本の日本の日本の日本の | 必須<br>(必須<br>(必須<br>(必須<br>(の須<br>(の須<br>(の須<br>(の須<br>(の須<br>(の))) |

店舗は『西知多医療厚生組合健康 増進施設アクアマリンプラザ』を必 ず選択してください。

を押す。

他の施設を選択すると、インター ネットサービスが利用できなくなり ます。

会員番号は会員証バーコード下の 11桁の数字すべてを入力してくだ さい。

生年月日・電話番号は申込用紙に 記入したものを入力してください。

③案内文が表示されたら「OK」を押す。

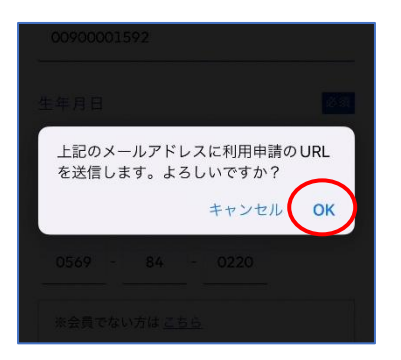

<mark>④</mark>数分後、登録したアドレスにメールが届いたら「URL」を押す。

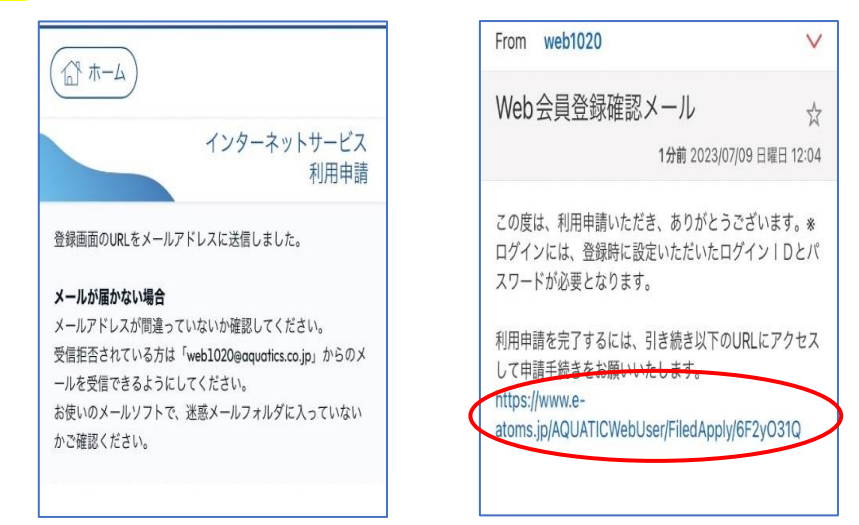

#### <mark>⑤</mark>すべて入力後、「入力内容確認」を押す。

|                     |                | インターネットサービス<br>利用申請 確認               |
|---------------------|----------------|--------------------------------------|
| インターネットサービス<br>利用申請 | I D・パスワードはご自身で | 以下の内容でよろしければ、「登録」ボタンをクリックし<br>てください。 |
| 会員番号                | 決めてください。       | 会員番号                                 |
|                     | ※ID→6 桁以上。     |                                      |
| メールアドレス             | 兄弟かいる場合は、それ    | メールアドレス                              |
|                     | てれにエレが必要になります。 |                                      |
| ログインID 必須           | ※パスワード→4 桁以上。  | ログインID                               |
| 平角英数字のみ使用できます。      | ※文字種類(半角、全角、   |                                      |
| IDが利用可能がチェック        | 英数字等)の制限なし。    |                                      |
| パスワード 必須            | _              |                                      |
| パスワード 必須            |                | (バスワートは表示しません)                       |
|                     |                |                                      |
| (再入力)パスワード 終済       |                | 戻る                                   |
|                     |                |                                      |
| 入力内容確認              |                |                                      |
|                     |                |                                      |

⑥入力内容を確認し「登録」を押す。

### ⑦登録完了メールが届いたら完了。 ※ログイン ID・パスワードは忘れないようにメモしておいてください。

|                                                                                            | From web1000 V                                                                                                |
|--------------------------------------------------------------------------------------------|----------------------------------------------------------------------------------------------------|
| インターネットサービス<br>利用申請完了                                                                      | Web会員登録完了メール ☆<br>56分前 2023/07/09 日曜日 12:08                                                                   |
| 利用申請が完了しました。<br>ログインを行い、サービスをご利用ください。<br>登録完了の通知をメールアドレスに送信しました。<br>メールが届かない場合はお問い合わせください。 | この度は、ご登録申込みいただき、ありがとうございました。利用申請のお手続きが完了いたしました。ログインし<br>ていただき、使用してください。ご不明な点・ご質問など<br>ございましたら、店舗までお問い合わせください。 |

ログインについて

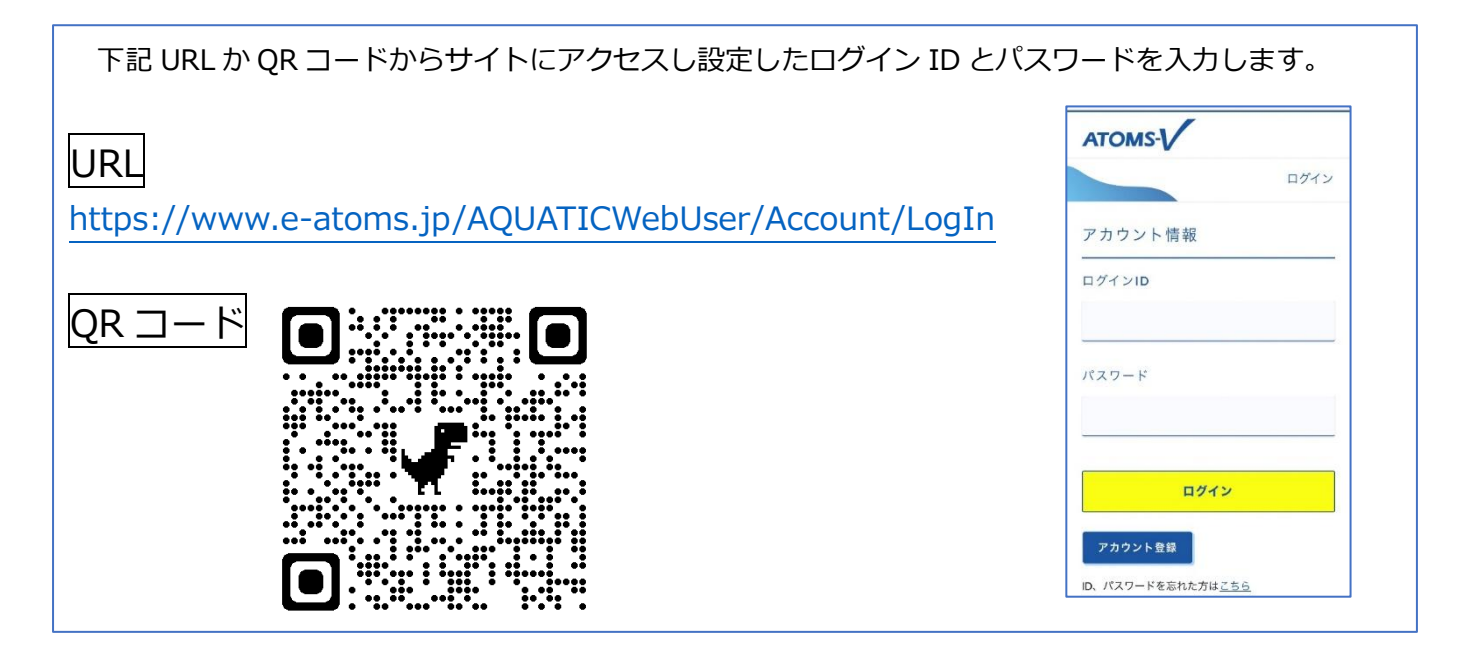

## ※ID・パスワードを忘れてしまった場合

①ログイン画面下の ID・パスワードを忘れた方は 「こちら」を押す。

|                  | ログイン |
|------------------|------|
| アカウント情報          |      |
| ログインID           |      |
|                  |      |
| パスワード            |      |
|                  |      |
| ログイン             |      |
| アカウント登録          |      |
| ID、パスワードを忘れたちはこち | 56   |

| 項目をチェックし「申請する」       |
|----------------------|
|                      |
| ID・パスワード再発行          |
|                      |
| 生牛月日                 |
|                      |
| メールアドレス 必須           |
|                      |
| IDを忘れた方         □    |
| パスワードを忘れた方           |
| パスワードは新しいパスワードを再発行しま |
| <b>申請する</b>          |

②生年月日とメールアドレスを入力、忘れた

を押す。

<mark>③</mark>確認画面が出るので「OK」を押す。

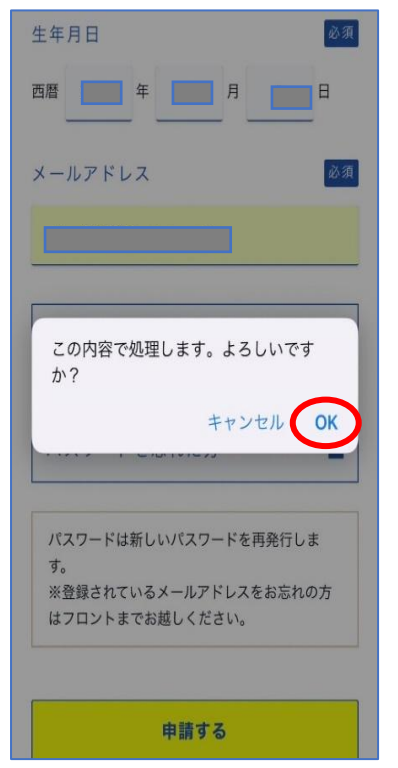

④②で入力したメールアドレスに 再発行のメールが送信される。

|            | ID・パスワード再発行                    |
|------------|--------------------------------|
| メールアドレスにメ・ | ールを送信しました。                     |
| メールが届かない場  | 合                              |
| メールアドレスが間違 | 違っていないか確認してください。               |
| 受信拒否されている  | 方は「web1050@aquatics.co.jp」からのメ |
| ールを受信できるよ  | うにしてください。                      |
| お使いのメールソフ  | トで、迷惑メールフォルダに入っていない            |
| かご確認ください。  |                                |

※メールの指示に従い、再発行 の手続きを行う。

#### <mark>⑤</mark>届いた ID とパスワードを使用 してログインする。

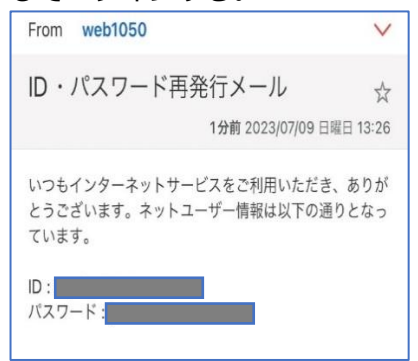

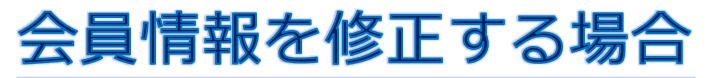

①「ログイン ID」と「パスワード」を入力し 「ログイン」を押す。\_\_\_\_\_

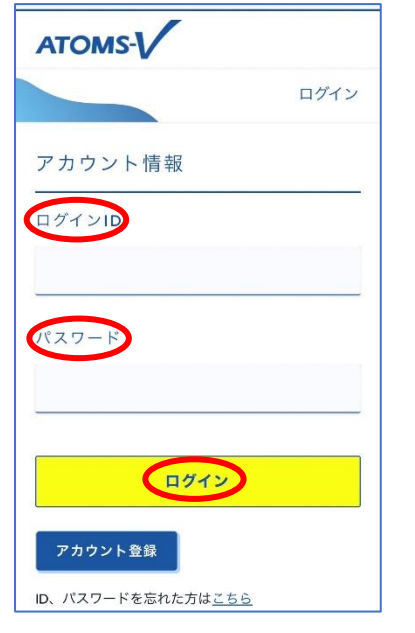

#### <mark>③</mark>変更内容を入力し「変更する」を押す。

| (μ <sup>4</sup> /μ <sup>4</sup> ) π−μ |        | 【変更可能内容】               |
|---------------------------------------|--------|------------------------|
|                                       | 会員情報変更 | ・氏名                    |
| 基本情報                                  |        | ・<br>住<br>が<br>生年月日    |
| カナ氏名                                  | 必須     | ・血液型                   |
| 氏名                                    | 必須     | ・理裕元<br>・現住所<br>・緊急連絡先 |
| 連絡先名称                                 | ~~~~   |                        |
|                                       |        |                        |
| 電話番号                                  |        |                        |
|                                       |        |                        |
|                                       |        |                        |
| 変更する                                  |        |                        |

②「会員情報修正」を押す。

| 所属店舗                                                                                                    |         |
|----------------------------------------------------------------------------------------------------|---------|
| アクアマリンプラザ                                                                                                    | ~       |
| ×=                                                                                                    |         |
| ↓↓↓ ↓ | >       |
| 設定変更                                                                                                    |         |
| ・ パスワード変更                                                                                                    | >       |
| <u> </u>                                                                                                    | >       |
| メール受信設定                                                                                                    | >       |
| ★メニュー設定                                                                                                    | - ログアウト |

#### <mark>④</mark>変更内容を確認し「登録」を押す。

|       | 会員情報変更 確認 |
|-------|-----------|
| 基本情報  |           |
| カナ氏名  |           |
|       |           |
| 氏名    |           |
| 連絡先名称 | ~~~~~     |
| 電話番号  |           |
|       |           |

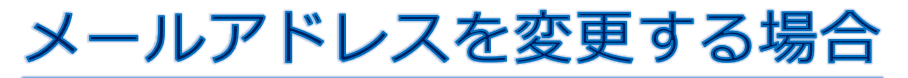

①「ログイン ID」と「パスワード」を入力し 「ログイン」を押す。

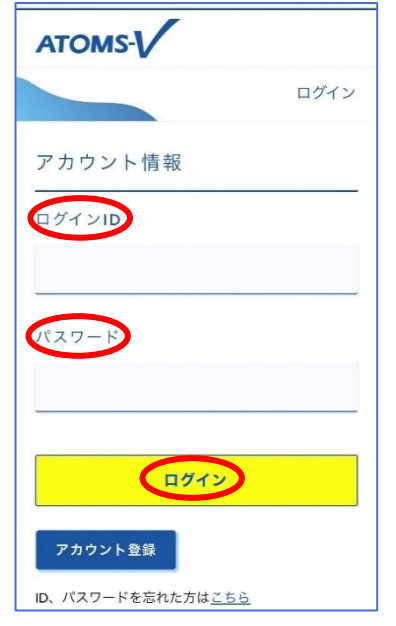

| 所属店舗                     |              |
|--------------------------|--------------|
| アクアマリンプラザ                | ~            |
| <=                       |              |
| ₩2日振替                    | >            |
| 设定変更                     |              |
| () パスワード変更               | >            |
| 会員情報修正                   | >            |
| メール受信設定                  | >            |
| <b>*</b> ×₩ <del>*</del> | -<br>→ ログアウト |

2 「メール受信設定」を押す。

③「メイン」に新しいメールアドレスを 入力し「確認画面に進む」を押す。

| ( T == - 4)              |                 |              |     |
|--------------------------|-----------------|--------------|-----|
|                          |                 | メール受信設       | 定   |
|                          |                 |              |     |
| メールアドレス                  | ζ               |              |     |
| 1                        |                 | a k          | 須   |
|                          |                 | 201          | 120 |
| ×12                      |                 |              |     |
|                          | ~~~             |              |     |
| ×1)<br>受取らない             | ~~              | <b>受取る</b>   |     |
| ×12<br>受取らない<br>メイン 図 「; | <i>+ 7</i> 1 [] | 受取る<br>サブ2 🗌 |     |
| ×12<br>受取らない<br>×12 ■ [† | <i>t</i> 71 []  | 受取る<br>サブ2 🗌 | 7   |
| ×12<br>受取らない<br>×12 ▼ († | <i>t</i> 71 []  | 受取る<br>サブ2 🗌 |     |

④内容を確認し「登録」を押す。

| メール受信設定 確認                                                 | メール受信設定完了                                                                                                    |
|------------------------------------------------------------|----------------------------------------------------------------------------------------------------|
| 内容を確認いただき登録ボタンを押してください。<br>メ ー ル ア ド レ ス<br>メ イ ン<br>サ ブ 1 | <ul> <li>メール受信設定を変更しました。</li> <li>メールアドレスにメールを送信しました。</li> <li>メールアドレスにメールを送信しました。</li> <li>メールアドレスが間違っていないか確認してください。</li> <li>受信拒否されている方は<br/>「web1080@equotics.co.jp」からのメールを受<br/>信できるようにしてください。</li> <li>お使いのメールソフトで、述感メールフォルダに<br/>入っていないかご確認ください。</li> </ul> |
| <b>重要なお知らせ</b><br>受取る<br>メイン<br><b>戻る</b>                  |                                                                                                    |

### 欠席・振替について

当スイミング教室の Web システムは、受付にて会員証の「バーコードの読み込み」をすることで 出席・欠席が判断されます。

その為、教室時に会員証の「バーコードの読み込み」がなければ無断欠席となります。 会員証を忘れた際は必ず受付で申し出てください。

また、紛失された場合は受付にて、再発行をしてください。(再発行料金 200 円)

#### ●教室欠席入力

・当施設の営業終了時間までにWeb にて欠席入力
 ※欠席入力された日のみ振替が可能です。
 【例】4月1日のK-5(金16:00)クラスを欠席する。⇒ 4月1日21:00までに欠席入力
 ※欠席入力を行わないと「無断欠席」となり、振替を取得できません。
 ※欠席入力は当月分のみとなります。

#### ●欠席取消し

 教室開始時間までに Web にて欠席取消入力 をしてください。
 ※取消をしないと参加できません。

#### ●振替入力

・キンダー・キッズ・アドバンスは振替希望クラスの<mark>平日 15:30 まで、土曜日 8:40 までに</mark> Web にて振替取得</mark>をしてください。

大人・アクアケアは振替希望クラスの<mark>授業開始1時間前までにWebにて振替取得</mark>をしてください。

【例】4月1日のK-5(金16:00)クラスを4月2日のK-6(±10:15)クラスに振替したい。 ⇒4月2日8:40までに振替入力

※翌月の振替取得はできません。

※無断欠席の場合は、振替を取得できません。

※振替クラスには人数制限があり、定員になり次第振替の受け入れは出来なくなります。

※キンダー・キッズ・アドバンスクラスの認定日期間への振替は出来ません。

#### ●振替取消し

教室当日の施設営業終了時間(21時)までにWebにて振替取消入力をしてください。
 ※振替キャンセルをした場合は、再度振替が可能となります。

#### ●振替期限

・振替期限は欠席した月から<mark>6か月</mark>です。 ※欠席入力をしていれば、振替取得が可能となります。 ※退会後の振替はできません。 ※再入会時の復元はできません。

#### ●振替回数

・回数の制限はございません。
 ※ただし、出席予定日全てが欠席となる方は「クラス変更」の手続きをしてください。

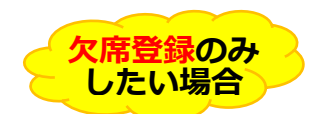

①「ログイン ID」と「パスワード」を 入力し「ログイン」を押す。

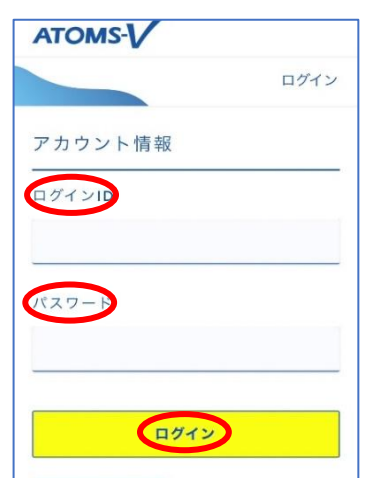

欠席入力

2 「練習日振替」を押す。 所属店舗 アクアマリンプラザ ~ メニュー ↓ 練習日振替 > 設定変更 パスワード変更 > ☆ 三 会員情報修正 >

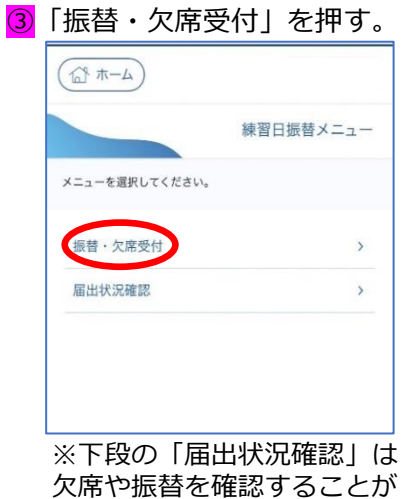

できる。

④「練習日振替」をスライドさせて 「欠席届」に変更する。

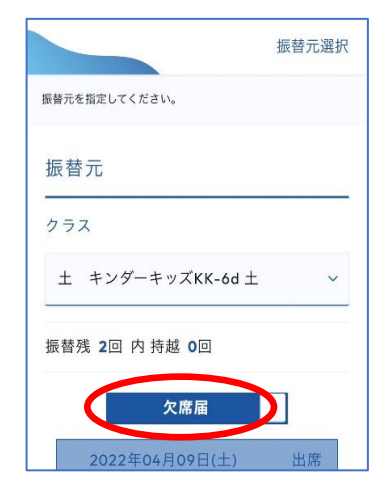

#### ⑥内容を確認し「確定する」を押す。

|                                | 欠席雇      |
|--------------------------------|----------|
| り客を確認してください。                   |          |
| 欠席情報                           |          |
| 日付                             |          |
| 2023年09月09日(土)                 |          |
| クラス                            |          |
| 土 キンダーキッズKK-6d                 |          |
| 理由                             |          |
| 体調不良                           |          |
| ~~~~~                          | ~~~~     |
| 上記の内容でよろしければ、<br>ンをクリックしてください。 | 「確定する」ボタ |
| = -                            | 陸中する     |

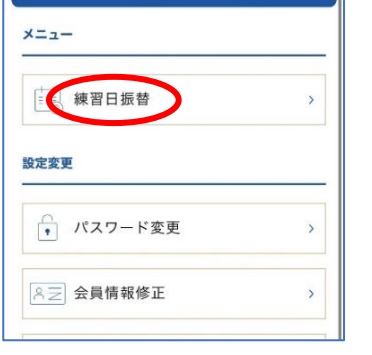

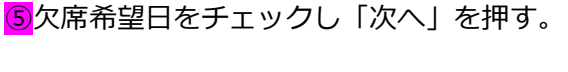

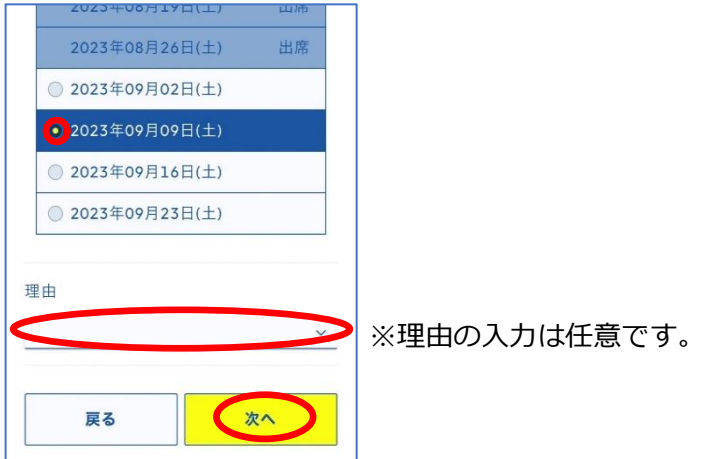

#### ⑦欠席届の提出完了。

|     | 欠席                 |
|-----|--------------------|
| ご登録 | 録ありがとうございます。       |
| 欠席  | 届を受付けました。          |
| 確認。 | メールをご希望の会員様には、確認メー |
| ルをえ | 送付いたしましたので、ご確認くださ  |
| 610 |                    |
|     | 続けて振替登録する          |
|     | 練習日振替メニューに戻る       |

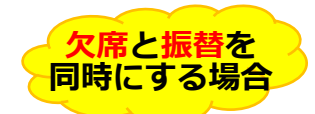

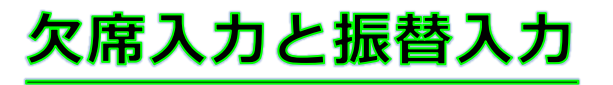

③
 欠席入力の①②
 の方法でログインし
 「振替・欠席受付」を押す。

| (L-# 2)        | (         |
|----------------|-----------|
|                | 練習日振替メニュー |
| ×ニューを選択してください。 |           |
| 振替・欠席受付        | >         |
| 届出状況確認         | >         |

④欠席希望日をチェックし「次へ」を押す。

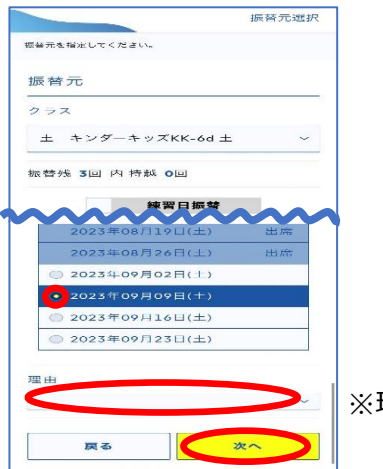

※理由の入力は任意です。

⑤振替したい日を選択し「クラス選択」を押す。

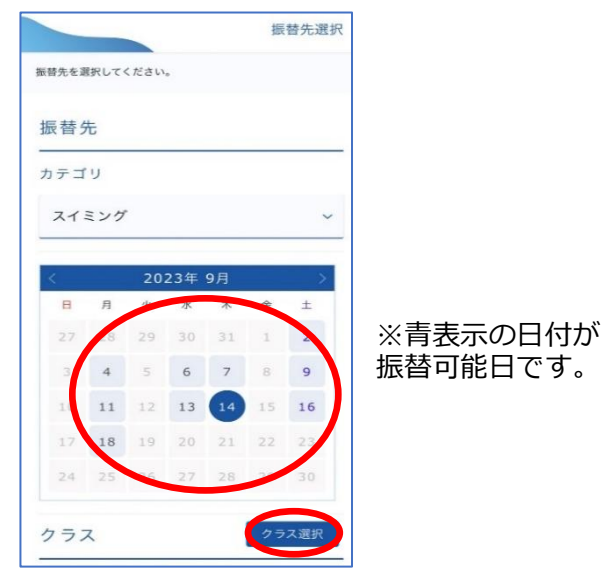

6
 希望時間を表示・選択し「設定」を押す。

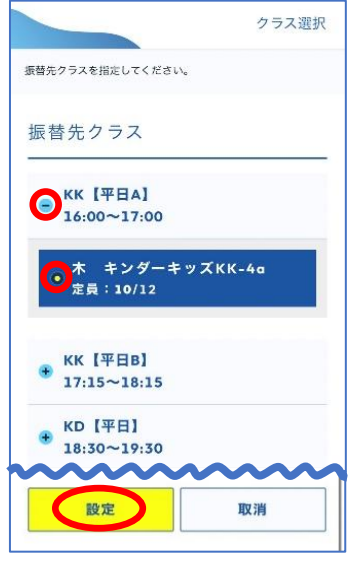

※すでに定員に達してい る場合、希望クラスは表 示されません。

⑦振替先のクラスを確認し「次へ」を押す。

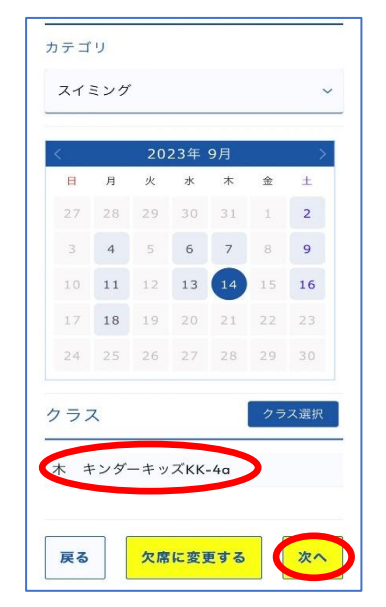

<mark>⑧</mark>内容を確認し「確定する」を押す。

| 日付            |                                     |     |
|---------------|-------------------------------------|-----|
| 202           | 3年09月09日(土)                         |     |
| クラ            | z                                   |     |
| ±             | キンダーキッズKK-6d                        |     |
| 理由            |                                     |     |
| 体調            | 不良                                  |     |
| 振霍            | 先情報                                 |     |
| 日付            |                                     |     |
| 202           | 3年09月14日(木)                         |     |
| クラ            | z                                   |     |
| 木<br>16:0     | キンダーキッズKK-4a<br>0~17:00             |     |
| 確認            | メール希望送付先 送付先参                       | e y |
| 上<br>1<br>ン ? | この内容でよるしければ、「確定する」ボ<br>6クリックしてください。 | 4   |
|               | 戻る 確定する                             | 5   |

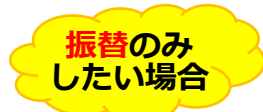

### 振替入力

※事前に欠席入力をしていないと振替入力はできません。

④〇部分を【練習日振替】にし、

3欠席入力①2の方法でログイン し、「振替・欠席受付」を押す。

### (☆ ホーム) 練習日振替メニュー メニューを選択してください。 振替·欠席受付 > 届出状況確認 >

| 72             |       |
|----------------|-------|
| キンダー(月)16:00 月 |       |
| 普残 21回 内持越 0回  |       |
| 練習日振替          |       |
| 2024年04月08日(月) | 未屬欠慮  |
| 2024年04月15日(月) | 未届欠席  |
| 2024年04月22日(月) | 未届欠席  |
| 2024年04月22日(月) | 振替届済み |
| 2024年04月29日(月) | 振替届済み |
| 2024年05月13日(月) | 振替属済み |
| 2024年05月20日(月) | 振替届済み |
| 2024年05月27日(月) | 振替届済み |
| 2024年06月03日(月) |       |
| 2024年06月10日(月) |       |
| 2024年06月17日(月) |       |
| 2024年06月24日(月) |       |
|                | Vin a |

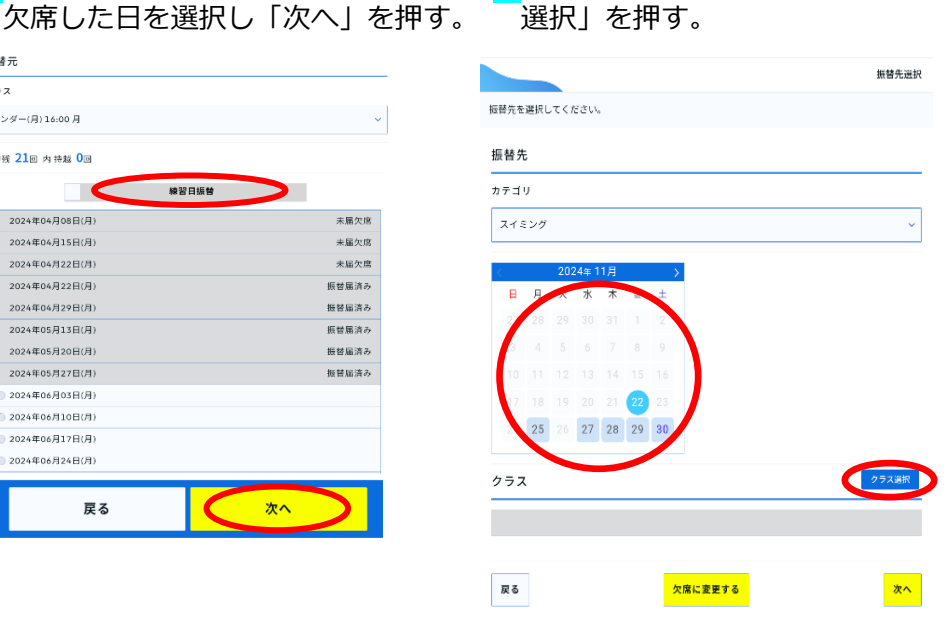

⑤振替したい日を選び「クラス

※青表示の日にちが振替可能日です。

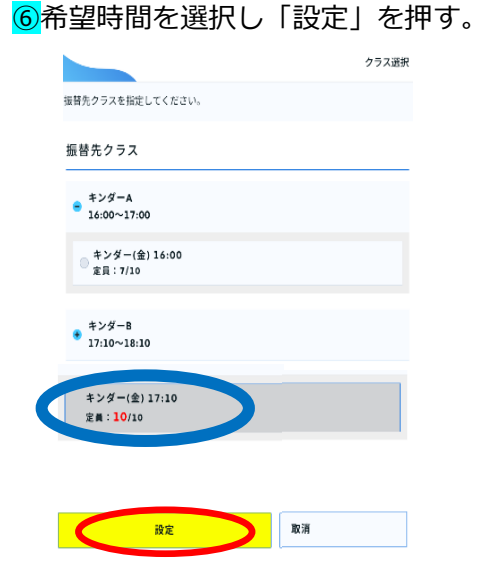

※〇部分のように赤文字で記載されている 場合は定員となります。 同じ時間帯でクラスが2つ以上ある場合 は、どちらも選択していただくことができ ます

#### ⑦内容を確認し「確定する」を押す。

|                             | 模習曰憑曾確認 |
|-----------------------------|---------|
| 内容を確認してください。                |         |
| 振替元情報                       |         |
| 目付                          |         |
| 2025年05月26日(月)              |         |
| クラス                         |         |
| キンダー(月)16:00                |         |
|                             |         |
| 振替先情報                       |         |
| 目付                          |         |
| 2024年11月22日(金)              |         |
| クラス                         |         |
| キンダー(ネ)16:00<br>16:00~17:00 |         |
|                             |         |
| 確認メール希望送付先                  | 送何先常更   |
| nishichita@aquatics.co.jp   |         |
|                             |         |
| 二日の時間であるしは不同。「備進する」ホタンをクリタス | UCC8255 |
| 戻る                          | 成定する    |

## 振替キャンセル入力

#### ③欠席入力①②の方法でログイン

し、「振替・欠席受付」を押す。

|                | (         |
|----------------|-----------|
|                | 練習日振替メニュー |
| メニューを選択してください。 |           |
| 振替・欠席受付        | >         |
| 届出状況確認         | >         |

#### ⑤振替をキャンセルしたい日を押す。

|   | 2024年10月07日(月)<br>キンダー(月) 16:00                | 指定なし                                           |    | > |
|---|------------------------------------------------|------------------------------------------------|----|---|
|   | <b>振替元:</b><br>2024年10月21日(月)<br>キンダー(月) 16:00 | <b>振替先:</b><br>指定なし                            |    | > |
|   | <b>振善元:</b><br>2024年10月28日(月)<br>キンダー(月) 16:00 | <b>振替先:</b><br>指定なし                            |    | > |
|   | <b>振替元:</b><br>2024年11月04日(月)<br>キンダー(月) 16:00 | <b>振智先:</b><br>指定なし                            |    | > |
|   | <b>振替元:</b><br>2024年11月11日(月)<br>キンダー(月) 16:00 | <b>振替先:</b><br>指定なし                            |    | > |
|   | 振替元:<br>2024年11月18日(月)<br>キンダー(月) 16:00        | <b>振替先:</b><br>指定なし                            |    | > |
| ( | <b>提替元:</b><br>2025年05月26日(月)<br>キンダー(月) 16:00 | <b>振替先:</b><br>2024年11月22日(金)<br>キンダー(金) 16:00 |    | > |
|   |                                                |                                                | 戻る |   |

#### ⑦『欠席に変更する』を押す。

| ۶  | J  |     |      |    |    |    |
|----|----|-----|------|----|----|----|
| 13 | ング |     |      |    |    |    |
|    |    | 202 | 24年1 | 1月 |    | >  |
| H  | 月  | 火   | 水    | *  | 숲  | ±  |
|    |    |     |      |    |    |    |
|    |    |     |      |    |    |    |
|    |    |     |      |    |    |    |
|    |    |     |      |    | 22 |    |
|    | 25 |     | 27   | 28 | 29 | 30 |

④『届出状況確認』を押す。

| メニューを選択してください。 |  |
|----------------|--|
| 振替・欠席受付        |  |
| 届出状況確認         |  |

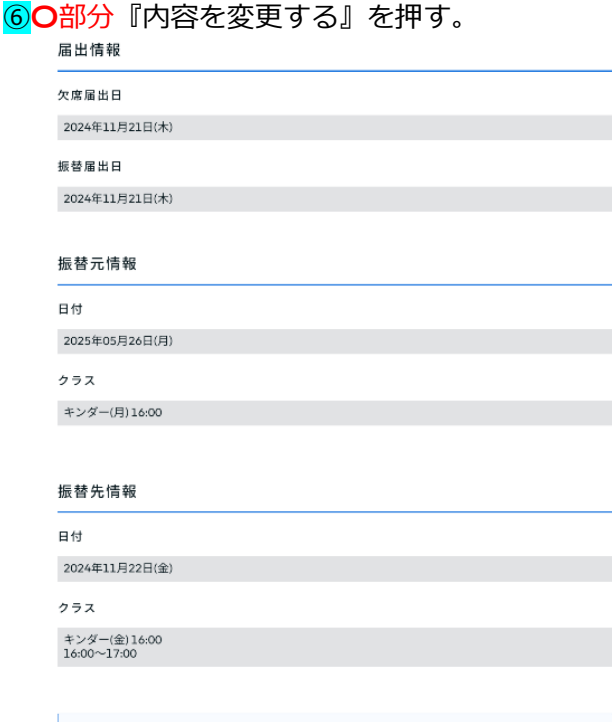

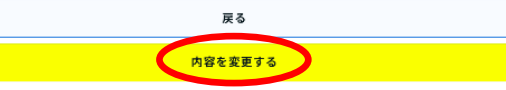

| 属出情報                                                                | 「唯正」 | を押す。 |
|---------------------------------------------------------------------|------|------|
| 欠席届出日                                                               |      |      |
| 2024年11月21日(木)                                                      |      |      |
| 扳督局出日                                                               |      |      |
| 2024年11月21日(木)                                                      |      |      |
| 振替元情報                                                               |      |      |
| 日付                                                                  |      |      |
| 2025年05月26日(月)                                                      |      |      |
| クラス                                                                 |      |      |
| キンダー(月)16:00                                                        |      |      |
|                                                                     |      |      |
| 振替先情報<br><sup>目付</sup>                                              |      |      |
| 振替先情報<br>目付<br>2024年11月22日(金)                                       |      |      |
| 振替先情報<br>日村<br>2024年11月22日(金)<br>クラス                                |      |      |
| 振替先情報<br>日村<br>2024年11月22日(全)<br>クラス<br>キンダー(会)18.00<br>18:00~17:00 |      |      |
| 振替先情報<br>日村<br>2024年11月22日(全)<br>クラス<br>1600〜1700<br>確認メール希望送付先     |      | 84   |

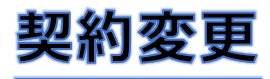

① ログイン ID とパスワードを入力。 ②「契約情報の確認・修正」を押す。

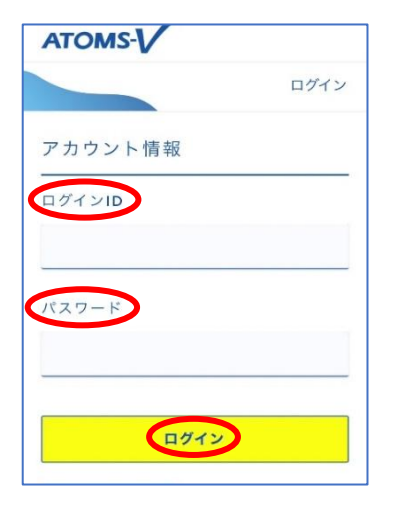

| ×=            |   |
|---------------|---|
| ₩習日振替         | > |
| 設定変更          |   |
| ↓ パスワード変更     | > |
| ▲ 会員情報修正      | > |
| ▶ メール受信設定     | > |
| ≌■ 契約情報の確認・修正 | > |

③「契約変更」を押す。 契約情報確認 < 前月契約 翌月契約 > 現在契約内容 1スクール 週1 **クラス** キンダー(月) 16:00 契約変更 C オプション 契約ロッカー 戻る 会費内訳

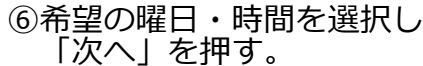

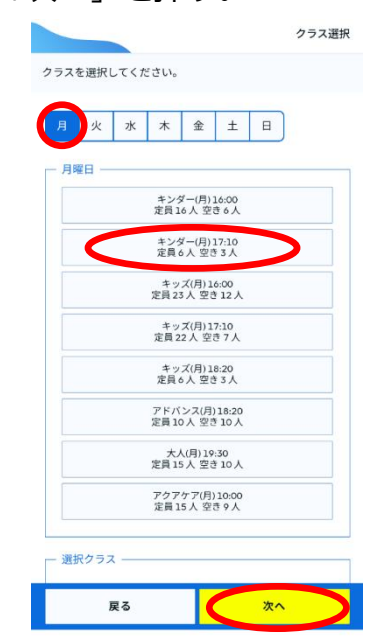

④「種別の変更」を押す。

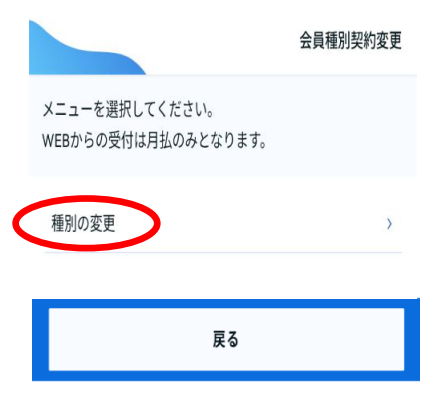

| 確を | 認にチェック図し「<br>押す。   | 次へ」   |
|----|--------------------|-------|
|    |                    | 変更先選択 |
|    | 変更先の種別を選択してください。   |       |
|    | カテゴリ               |       |
|    | スイミング              | ~     |
|    | 会員種別               |       |
|    | _ スクール 週1          |       |
|    | (スクール 週2           |       |
|    | 確認                 |       |
|    | 2025年03月から変更となります。 |       |
|    | Ę۵ γ               |       |

⑤カゴリ・会員種別を選択し

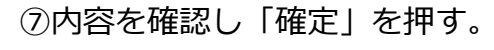

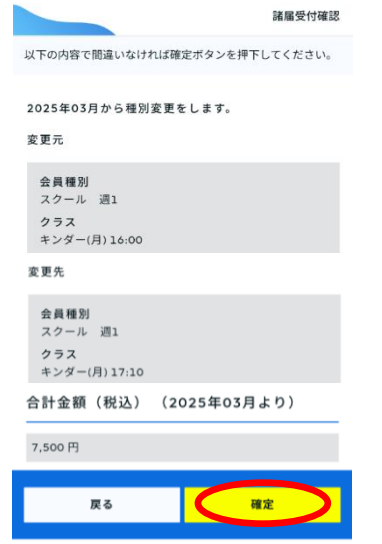